## 確認・設定する

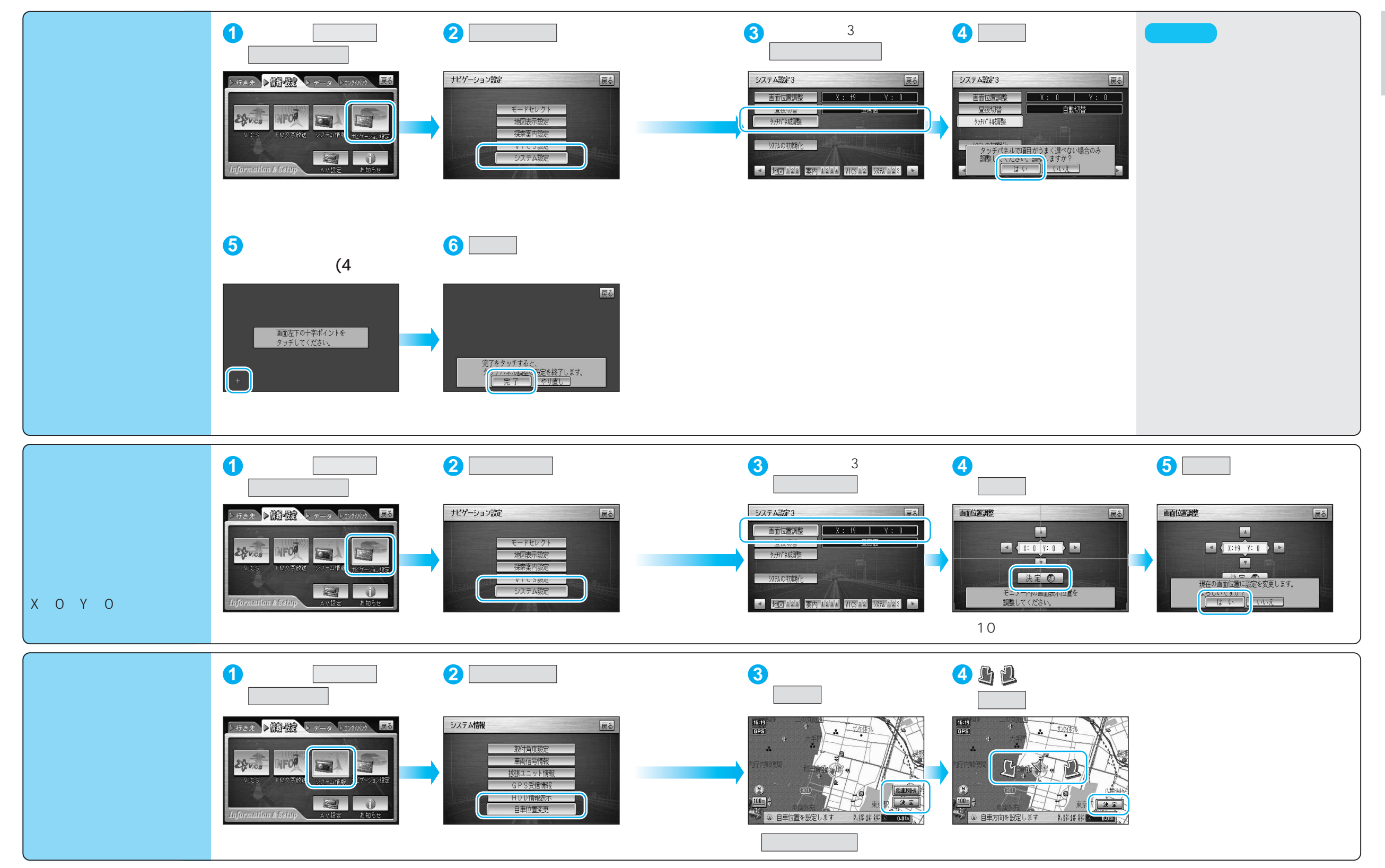